# Шаг 1 - Вход

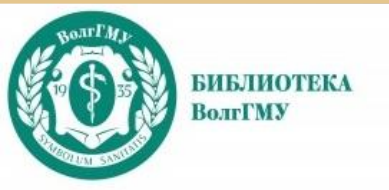

# Электроннобиблиотечная система «Консультант студента»

# https://www.studentlibrary.ru/

Основные учебники по всем дисциплинам, учебные и методические пособия, монографии.

Доступные книги отмечены значком «зелёный открытый замок» (после авторизации в системе)

# Шаг 1 - Вход

Для доступа с домашних компьютеров необходима регистрация в ресурсе на территории университета (с компьютеров локальной сети вуза)

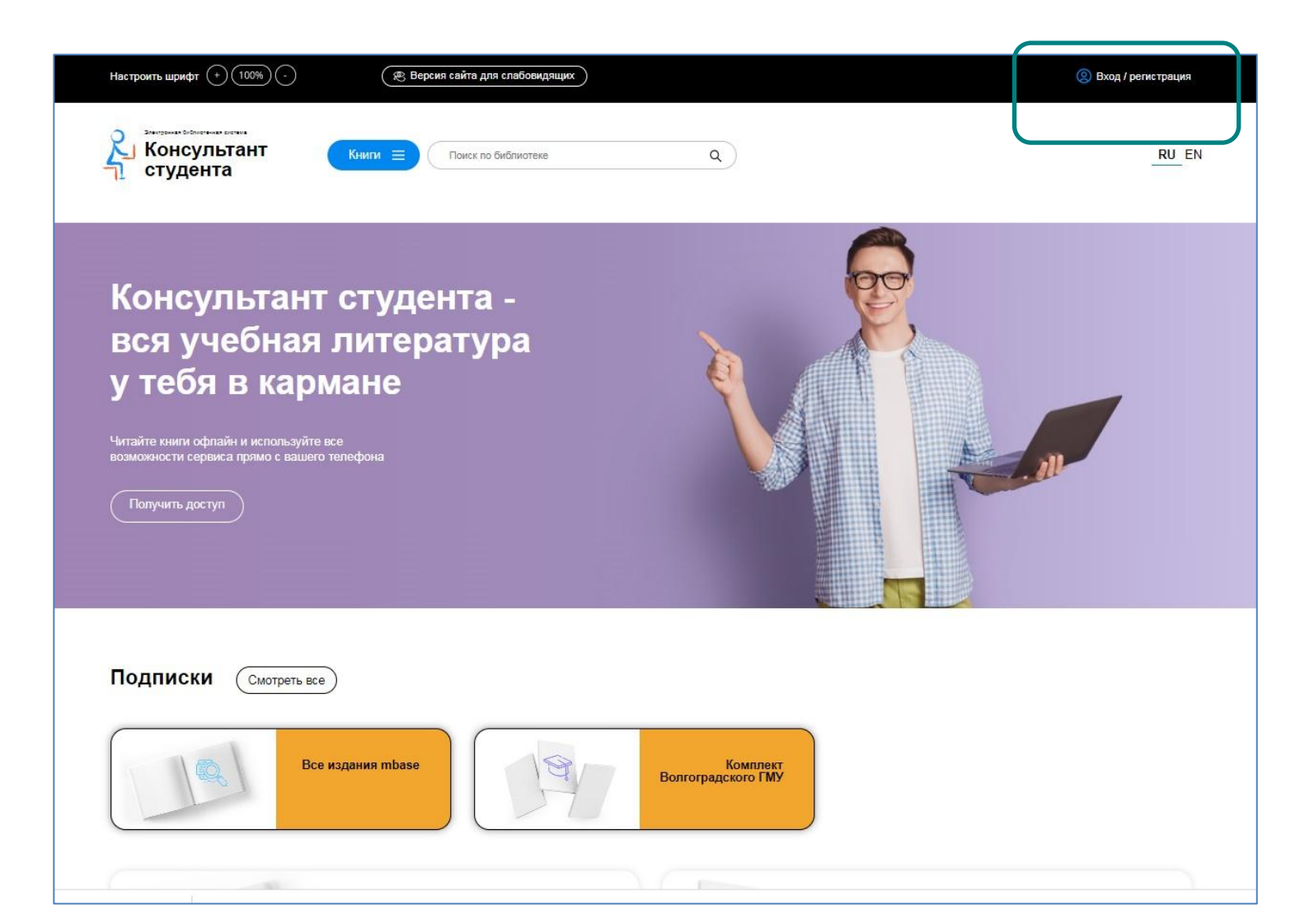

# Шаг 2 - Регистрация

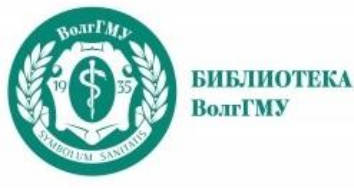

#### <u>При первом входе в ЭБС на</u> <u>территории вуза</u>: 1. Зайти во вкладку «Регистрация» 2. Заполнить поля анкеты (Логин – латинские буквы или цифры, от 8 до 24 знаков)

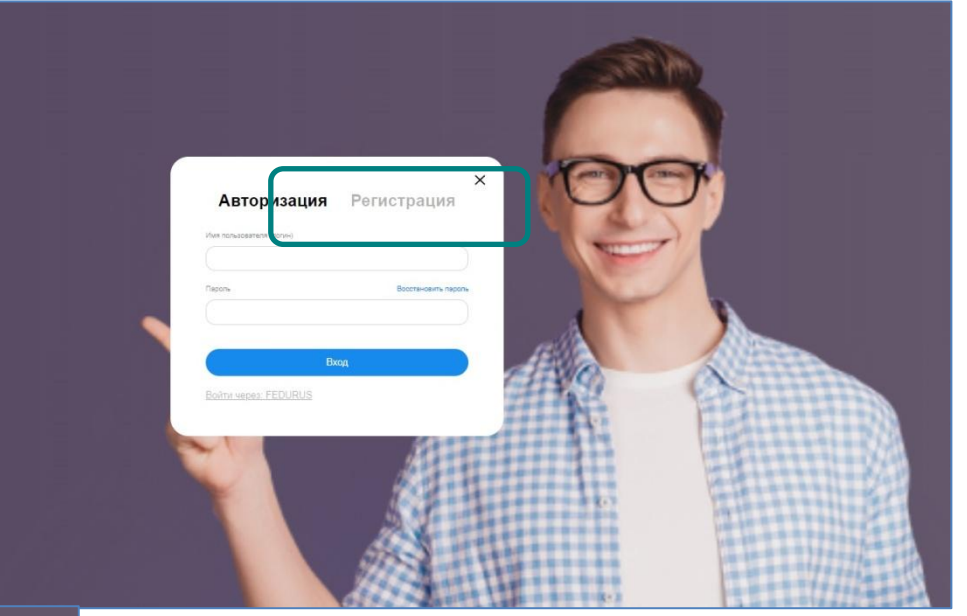

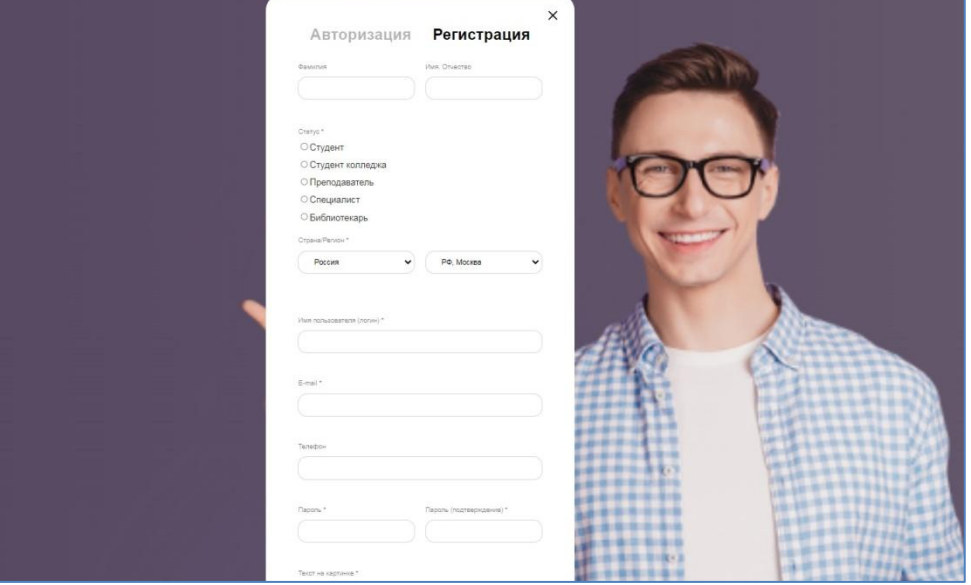

<u>При входе с домашнего</u> <u>компьютера</u> при наличии регистрации: во вкладке «Авторизация» ввести свой логин и пароль

Важно: необходимо ежегодно активировать удаленный доступ – войти в свой аккаунт на компьютере в локальной сети вуза)

# Шаг 3 – Поиск

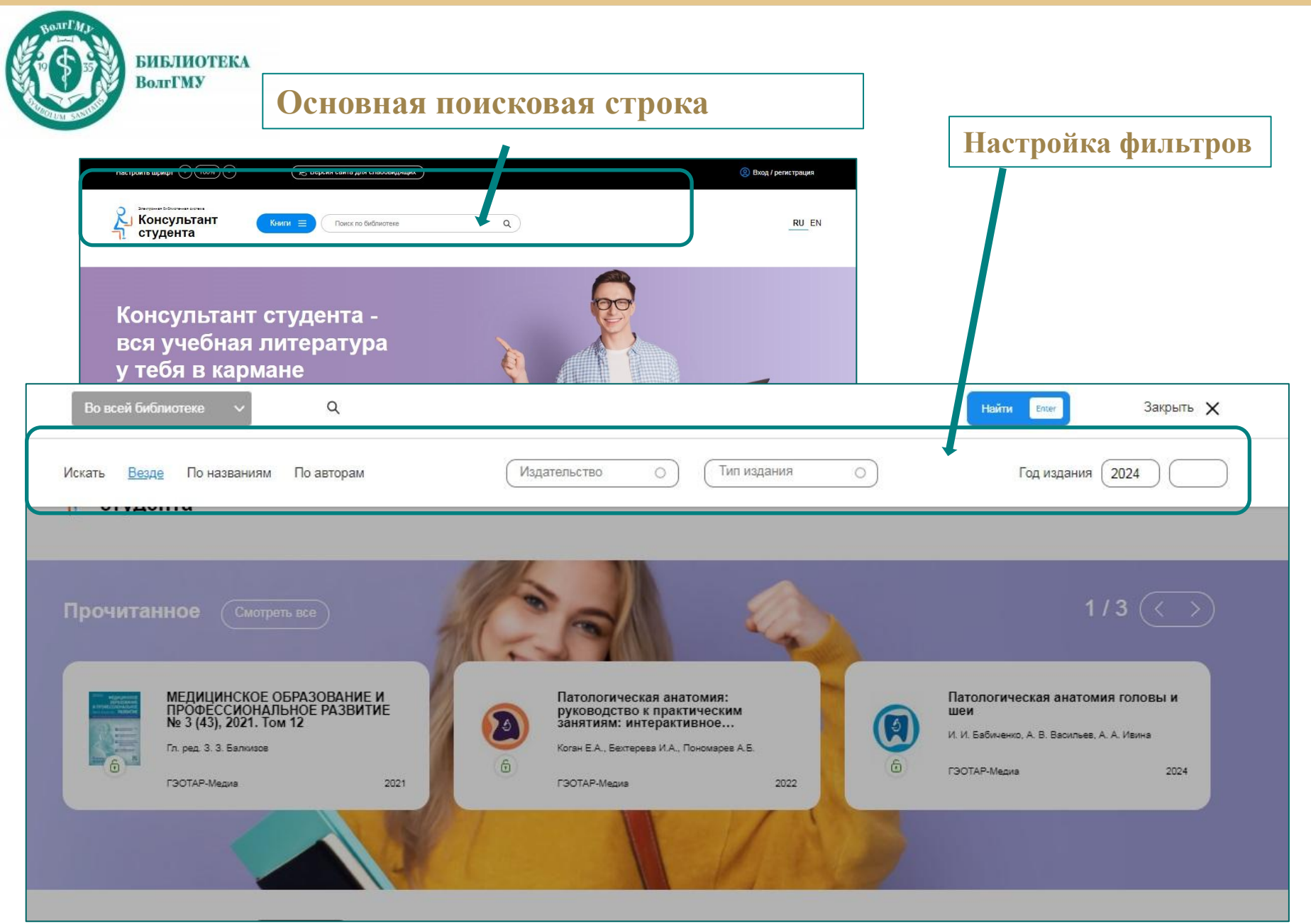

# Шаг 3 – Поиск

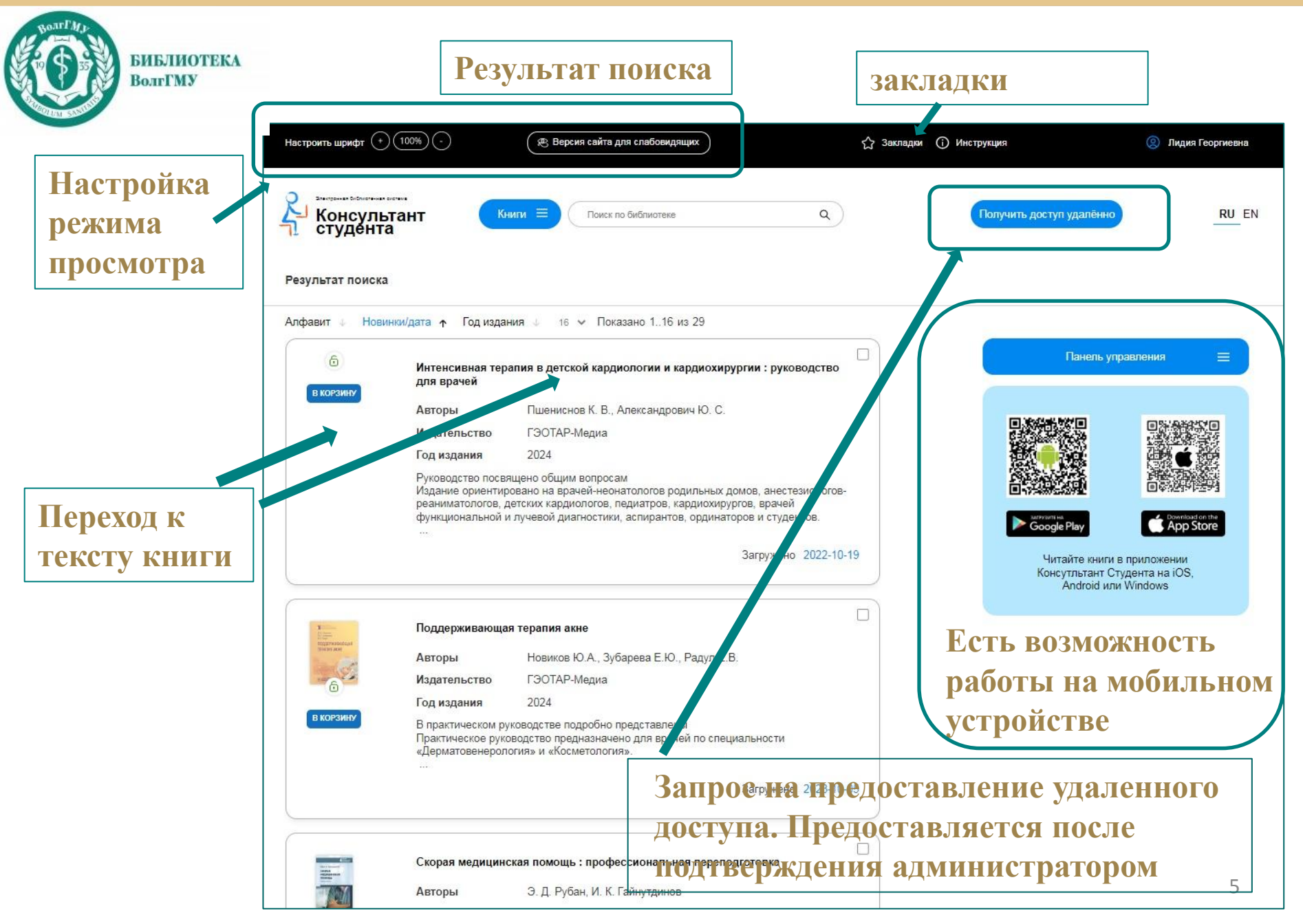

# Шаг 4 – Чтение

|                                                                                                    | Читать книгу                                                                                                    | Навигация по главам<br>страницам                                         |     |
|----------------------------------------------------------------------------------------------------|----------------------------------------------------------------------------------------------------|--------------------------------------------------------------------------|-----|
| ячелу <b>&gt;</b> Глава VI. Компенсаторно - приспособительные процессы                                                                     | (*) (*) (*)                                                                                                    | С Э Э на + на Руководство                                                |     |
| Тоставить закладку                                                                                                    |                                                                                                    | Атлас                                                                    |     |
| егенерация<br>📸 Грануляционная ткань - окраска гематоксилином и зози                                                                       | юм                                                                                                    | Гистохимические окраски, применяемые в патоморфологичес<br>исследованиях | ких |
| Поставить закладку                                                                                                    |                                                                                                    | Глава І. Некроз и аполтоз                                                |     |
| <b>○ ∠</b> <sup>2</sup>                                                                                                    |                                                                                                    | Глава II. Дистрофии                                                      |     |
| AND STORES                                                                                                    |                                                                                                    | х25 Глава III. Нарушения крово- и лимфообращения                         |     |
|                                                                                                    |                                                                                                    | х5 Глава IV. Воспаление                                                  |     |
|                                                                                                    |                                                                                                    | х 10<br>Глава V. Иммунопатология                                         |     |
|                                                                                                    |                                                                                                    | х 43                                                                     |     |
|                                                                                                    |                                                                                                    | Регенерация<br>Процессы адаптации                                        |     |
| Окраска гематоксилин и зозин. На микропрепарате - грануляционная тка<br>слой сосудистых петель, слой вертикальных сосудов, созревающий сло | нь, имеющая многослойную структуру: поверхностный лейкоцит<br>і, слой горизонтальных фибробластов, фиброзный слой. | тарно-некротический слой,<br>Глава VII. Опухолевый рост                  |     |
| Постинфарктный кардиосклероз - окраска гематоксилин                                                                                        | ом и зозином                                                                                                    |                                                                          |     |
| Постинфарктный кардиосклероз - окраска гематоксилин                                                                                        | ом и эозином                                                                                                    | •                                                                        |     |

# Шаг 5 – Возможности

| Вол                 | гГМУ                                                                               | для слабовидящих                                                                                                    | закладки                                 |                                                           |
|---------------------|------------------------------------------------------------------------------------|----------------------------------------------------------------------------------------------------|------------------------------------------|-----------------------------------------------------------|
| Настроить шрифт (+  | )(100%)(-)                                                                         | 🙊 Версия сайта для слабовидящих                                                                                                    | 🖒 Закладки 🛈 Инструкция                  | Окдия Георгиевна                                          |
| Консуль<br>Студента | БТАНТ (Кн                                                                          | ИГИ 🗮 Поиск по библиотеке                                                                                                    | Q Получить доступ удал                   | RU EN                                                     |
| Результат поиска    | a                                                                                  |                                                                                                    | 1                                        |                                                           |
| Алфавит 4 Нови      | инки/дата ↑ Год издан                                                              | ния 🧄 16 🗸 Показано 116 из 29                                                                                                    |                                          |                                                           |
| 6 KORJINAN          | Интенсивная тер<br>для врачей                                                      | апия в детской кардиологии и кардиохирургии : руководс                                                                                                    | Тво                                      | ть управления 📃                                           |
| BROFSMIN            | Авторы                                                                             | Пшениснов К. В., Александрович Ю. С.                                                                                                    |                                          |                                                           |
|                     | Издательство                                                                       | ГЭОТАР-Медиа                                                                                                    |                                          |                                                           |
|                     | Год издания                                                                        | 2024                                                                                                    |                                          |                                                           |
|                     | Руководство посвя<br>Издание ориентир<br>реаниматологов, д<br>функциональной и<br> | ащено общим вопросам<br>ювано на врачей-неонатологов родильных домов, анестезиол<br>цетских кардиологов, педиатров, кардиохирургов, врачей<br>и лучевой диагностики, аспирантов, ординаторов и студентов. |                                          | Contraction of the App Store                              |
|                     |                                                                                    | Загружено 202                                                                                                    | 22-10-1 Читайте к<br>Консутльта<br>Алdro | ниги в приложении<br>нт Студента на iOS,<br>d или Windows |
| N                   | Поддерживающа                                                                      | я терапия акне                                                                                                    | Есть в                                   | зможность                                                 |
| TEINING AKAN        | Авторы                                                                             | Новиков Ю.А., Зубарева Е.Ю., Радул Е.В.                                                                                                    |                                          |                                                           |
| 6                   | Издательство                                                                       | ГЭОТАР-Медиа                                                                                                    | ЧТЕНИЯ                                   | на мобильн                                                |
|                     | Го <mark>д издания</mark>                                                          | 2024                                                                                                    | VOTBO                                    | отра                                                      |
| В КОРЗИНУ           | В практическом ру<br>Практическое рукс<br>«Дерматовенерол                          | иководстве подробно представлены<br>зводство предназначено для врачей по специальности<br>огия» и «Косметология».                                                                                         | устрои                                   |                                                           |
|                     |                                                                                    | Загронер                                                                                                    | <b>30€</b> 5на предоставлени             | е удаленного                                              |
|                     |                                                                                    | ПООТ                                                                                                    | <b>упя</b> Предостявляется               |                                                           |
|                     |                                                                                    | ДОСТ                                                                                                    |                                          |                                                           |